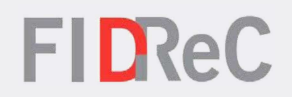

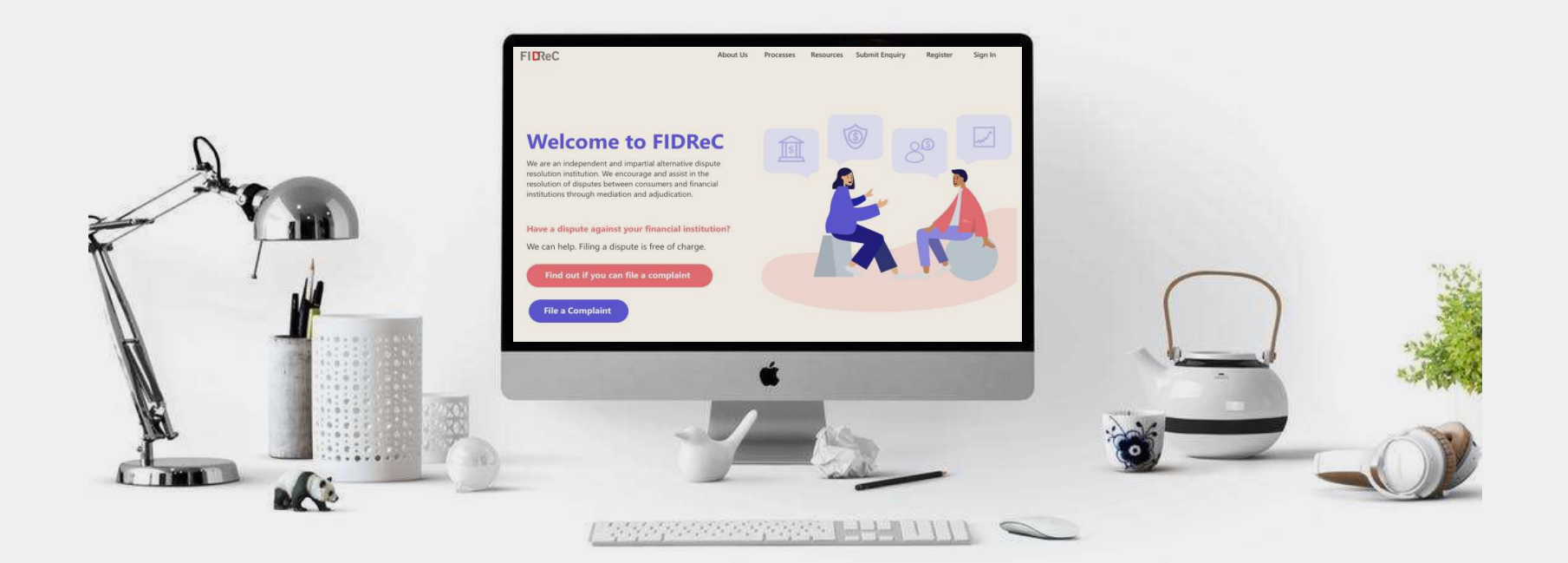

# User Manual Adjudication Submissions & Settlements

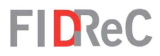

3

8

## Within this tutorial, we will take a look at how you can...

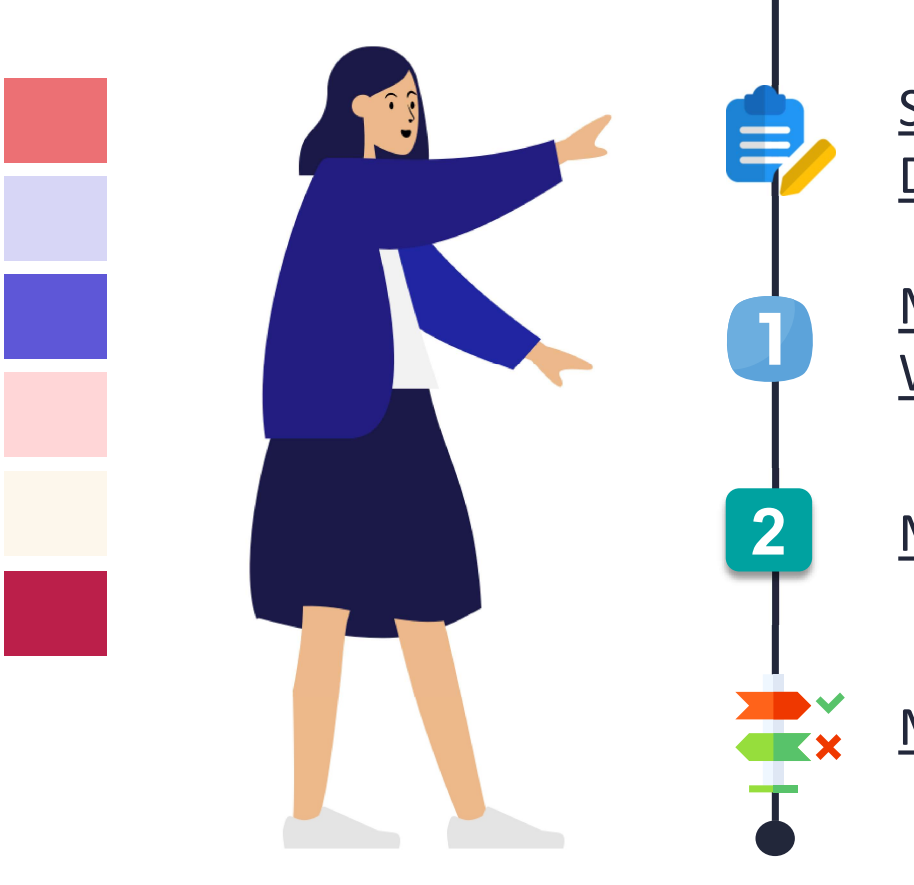

## SUBMIT THE PRE-ADJUDICATION DECLARATION FORM

MAKE THE 1ST SUBMISSION & WHAT TO DO WHEN THE FIRST SUBMISSION IS RETURNED

MAKE THE 2ND SUBMISSION

MAKE A DECISION ON THE AWARD

12

11

Adjudication Submissions & Settlements | 2

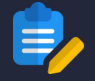

| My Cases                                                  |                                    |              |                |                              |        |           |                      |
|-----------------------------------------------------------|------------------------------------|--------------|----------------|------------------------------|--------|-----------|----------------------|
| 🔳 Open Cases ▾                                            |                                    |              |                |                              | Search | Q         | File a new Complaint |
| Case Name 🛧                                               | Case Number                        | FI           | Case Manager   | Sub Status                   | Due    | Date [CM] | Created On           |
| FRANKIE JK CHAN V ABC                                     | 2021/1671                          | ABC          | Service User01 | Pending Hearin<br>Completion | g      |           | 18/10/2021 10:40 AM  |
| Case De                                                   | tails                              |              |                |                              |        |           |                      |
| Section 1 - Subn                                          | nission Details                    |              |                |                              |        |           | •                    |
| Section 1.1 - Not                                         | minee                              |              |                |                              |        |           | •                    |
| Section 2 - Finan                                         | icial Institutio                   | n            |                |                              |        |           | •                    |
| Section 3 - Policy                                        | y & Product Ir                     | nformation   |                |                              |        |           | •                    |
| Section 4 - Case                                          | Description                        |              |                |                              |        |           | •                    |
| Section 5 - Finan                                         | cial Institutio                    | n's Investig | ation Report   |                              |        |           | •                    |
| Section 7 - Adjue                                         | dication                           |              |                |                              |        |           |                      |
| Pre-Adjudication Declarat<br>Pre-Adjudication Declaration | <b>ion</b><br>on Form - 18/10/2021 | 10:51 AM     |                |                              |        |           |                      |

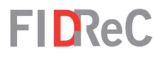

If you and the Financial Institution cannot settle at mediation, you may choose to continue with adjudication. Your case manager will ask you to make your adjudication submission.

Begin by going to your dashboard and locate your case. It should have the **Sub Status: "Pending 1<sup>st</sup> Submission – CM".** Click on the Case Name to be directed to the **Case Details** page.

Scroll down to Section 7 – Adjudication. Click on the Pre-Adjudication Declaration form.

2

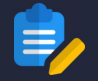

| Nominee                                                       |                                                                  |                                           |
|---------------------------------------------------------------|------------------------------------------------------------------|-------------------------------------------|
| Please indicate the amount that you seek to c                 | laim. 🜒                                                          |                                           |
| Amount Claimed                                                |                                                                  |                                           |
| or the avoidance of doubt, any ruling/award m<br>urisdiction. | ade by the Adjudicator(s) shall not exceed SS100,000 per claim f | for all cases falling within the FIDReC's |
| imits On Awards                                               |                                                                  |                                           |
| 5                                                             | Tom                                                              | Expo<br>to                                |

## **FID**ReC

You should be redirected to the **Pre-Adjudication form.** 

- First, fill in the **Amount Claimed**. You will later have to explain and prove this claim by uploading supporting documents in the case details page.
- You can next choose to add a Nominee or choose an existing Nominee. To learn how to add a Nominee, refer to <u>Page 5</u>. Otherwise, go directly to <u>Page 6</u>.

## Some helpful tips:

5

You can only select one Nominee. If you wish to include additional Nominees, please contact us.

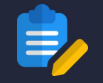

| Nominee                                                                                                    |                                                                           |                                                                                                    |
|----------------------------------------------------------------------------------------------------|---------------------------------------------------------------------------|----------------------------------------------------------------------------------------------------|
| Would you like to add a Nominee                                                                                                    | ?0                                                                        |                                                                                                    |
| Yes<br>O No<br>Please select an existing nominee or a<br>Nominee. If you wish to include addition<br>Nominee. If you wish to include addition | dd the details of a new nominee that<br>onal Nominees, please contact us. | you would like to include as part of this complaint. Please note that you can only select one Select existing Nominee Add Nominee                                                             |
| Name 🛧                                                                                                    |                                                                           | Created On                                                                                                    |
| Nominee Details                                                                                                    |                                                                           | Please click this box if you want your Nominee to receive notices about your case.                                                                                                    |
| Name *                                                                                                    | NRIC/ FIN/ Passport *                                                     | Please acknowledge that you have read, understood and accept all terms and conditions stated in the<br>Terms & Conditions for Nominee Appointment.                                            |
| Test Nominee                                                                                                    | 50000000G                                                                 | I acknowledge and accept the Terms and Conditions for Nominee Appointment.*                                                                                                    |
| Please enter the name in capital letters. For<br>example, JOHN LEE<br>Phone Number *                                                          | Email *                                                                   | Your nominee must sign the Nominee confidentiality agreement. You will need to upload the signed<br>Nominee Confidentiality Agreement when submitting your claim. Please download the Nominee |
| +65000001                                                                                                    | testnominee@email.com                                                     | Contidentiality Agreement here.                                                                                                    |
| Correspondence Address *                                                                                                    | Occupation *                                                              | I have uploaded the Nominee confidentiality agreement, signed by my nominee. "<br>If you haven't, please click to download the form.                                                          |
| Is your nominee a lawyer? *                                                                                                    | Uccupation                                                                | Submit                                                                                                    |
| Name 🛧                                                                                                    |                                                                           | Created On                                                                                                    |
| TEST NOMINEE                                                                                                    |                                                                           | 15/10/2021 4:39 PM                                                                                                    |

## **FID**ReC

To add a Nominee, select Yes & click the Add Nominee button. Enter the details of your Nominee. You must fill up all the fields. Read and complete all the terms, then click Submit to complete the process.

Your Nominee should now be displayed within the table.

6

### e helpful tips:

There are additional declarations that you need to provide if your nominee is a lawyer. These are available on the same website as the Nominee confidentiality agreement.

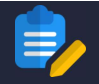

#### Summary of Complainant

Please provide details on any further submissions that you wish to include.

#### Witness

Do you need to call upon any witness? ()

○ Yes

No

Please select an existing witness or add the details of a new witness that you would like to include as part of this complaint. Please note that you can only select one witness. If you wish to include additional witnesses, please contact us.

**FID**ReC

Next, please fill in a detailed description of any further submissions that you want to include.

Select **No** if you do not need to call upon a witness. If you choose to do so, select **Yes.** To learn how to call upon a witness, refer to the next page, <u>Page 7</u>. Otherwise, proceed to <u>Page 8</u>.

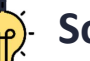

8

9

## Some helpful tips:

Do note that you can only add one witness. If you wish to include additional witnesses, please contact us.

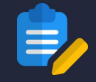

### Type of Adjudication

Please indicate the type of Adjudication you wish to pursue. ()

- In-Person Adjudication
- E-Adjudication
- O Documents-only Adjudication

## Accept T&Cs

Please ensure that you have read the Terms and Conditions that apply to your selected type of adjudication. For In-Person Adjudication or E-Adjudication please click here. For Documents-only Adjudication please click here.

- I confirm that I have read, understood and agree to ALL the terms that apply to my selected type of adjudication. \*
- I confirm that I have read, understood and agree to the Adjudication agreement and procedure. \*

| Submit  | -   |    |      |
|---------|-----|----|------|
| JUDIIIL | SIL | hm | htt: |
|         | ວບ  |    |      |

| Pre- Adjudication Form             | Export |
|------------------------------------|--------|
| Submission completed successfully. | х      |

## **FID**ReC

Now, select the type of **Adjudication** you wish to pursue.

Click on the **Terms of Conditions** for your selected type of Adjudication. Read and then acknowledge that you accept the terms before clicking <u>Submit</u> to complete the form. Upon submission, a success message will be shown.

## Some helpful tips:

**6**101

Do note that if your complaint has been classified as a Non-Injury Motor Accident (NIMA) case, you will only see the option for **In-Person Adjudication**.

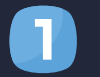

#### MAKE THE 1ST SUBMISSION

| Upload Documents<br>Please select the documen<br>If you do not wish to subm | <ul> <li>Please upload all your</li> <li>that you would like to include<br/>nit the document, please leave th</li> </ul> | documents ()<br>in your First Submission by in<br>e option as None. | dicating the order in which ye | ou would like to submit them in the F | irst Submission column. |
|-----------------------------------------------------------------------------|----------------------------------------------------------------------------------------------------|---------------------------------------------------------------------|--------------------------------|---------------------------------------|-------------------------|
| First Submission                                                            | Document Name 🛧                                                                                                    | Document Type                                                       | Uploaded By                    | Created On                            | Add Document            |
| Docume                                                                      | nt Name *                                                                                                    |                                                                     |                                |                                       |                         |
| Corres                                                                      | pondence with FI                                                                                                    |                                                                     |                                |                                       |                         |
| Type of c                                                                   | locument *                                                                                                    |                                                                     |                                |                                       |                         |
| Corres                                                                      | pondences between                                                                                                    | FI & Complainant                                                    |                                |                                       | ~                       |
| Please ch<br>documer<br>Choose                                              | noose the file you wa<br>nt you selected. *<br>File Corresponde                                                          | a <b>nt to upload. You</b><br>with Fl.pdf                           | should check that              | it matches the type of                |                         |
| Submit                                                                      |                                                                                                    |                                                                     |                                |                                       |                         |

## **FID**ReC

Once you complete your preadjudication form, you will need to make your submissions. On the case page, scroll down to the **Upload Documents** section and click Add Document .

Fill in the document name and select the matching document type under Type of Document.
Click Choose File to select your document and then click Submit .

Some helpful tips:

You can learn the type of documents you can upload by hovering your cursor over the icon beside the phrase **Please** upload all your documents.

Adjudication Submissions & Settlements | 8

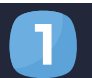

#### MAKE THE 1ST SUBMISSION

| First Submission | Document Name 🛧                            | Document Type                               | Uploaded By | Created On          |   |
|------------------|--------------------------------------------|---------------------------------------------|-------------|---------------------|---|
| 1                | <ul> <li>Correspondence with FI</li> </ul> | Correspondences between<br>FI & Complainant | СМ          | 18/10/2021 11:08 AM |   |
| 2                | <ul> <li>Product Sales Contract</li> </ul> | Product or Sales<br>Documents               | СМ          | 18/10/2021 11:08 AM | • |

FIDReC Complaint REF#2021/1671 FRANKIE JK CHAN v ABC- Referring your case to adjudication CRM:0027379

To: You

Dear Ms FRANKIE JK CHAN,

We refer to our meeting on 18-October-2021.

As explained, the FI concerned was not prepared to and did not make any offer to you at mediation. In view of the FI's position, mediation is unsuccessful as the parties are unable to agree on any settlement.

At mediation, the FI or yourself cannot be compelled to agree or accept any settlement. If you believe that you have a case, you may refer your case for adjudication. The adjudicator's decision is based on the facts and merits of each case and is binding on the FI but not on you.

Please ensure that you carefully read and understand the same.

To refer your case for adjudication at FIDReC, please do the following by 01-November-2021:

Fill in the Pre-adjudication Declaration Form on the FIDReC portal
 Fill in and acknowledge the Adjudication Procedure and Adjudication Agreement on the FIDReC portal
 Upload any relevant information/documents which support your case on the FIDReC portal
 Make a payment of \$\$ 50 to FIDReC. You can choose from any of the available payment modes that are listed here (link) to make your payment. Please ensure that you indicate your Case Number within the transaction description, when making the payment.

Upon confirmation of the above, we will proceed to schedule a hearing date for your complaint in the next available date.

If we do not receive the above (i.e. items (1), (2), (3) AND (4)) by 01-November-2021, we will not be able to handle your case further and we will close the case accordingly.

Should you have further queries, please feel free to contact your case manager: Service User01 (serviceuser01@fidrec.com.sg).

Thank you.

Yours Faithfully, Financial Industry Disputes Resolution Centre Ltd (FIDReC) **FID**ReC

Now, you can organize the documents you would like to submit in the **First Submission Column**. Choose 1 for the document you want to appear first, 2 for the next, and so on.

Once done, scroll to the bottom of the page and click Submit to complete your First Submission.

### Some helpful tips:

3

Δ

**P** 

In addition to making your 1st submission, you will have to pay an adjudication fee using one of FIDReC's payment options. Please refer to the email sent to you for more details.

#### WHAT TO DO WHEN THE FIRST SUBMISSION IS RETURNED

| Case Name 🛧           | Case Number | FI  | Case Manager   | Sub Status                | Due Date [CM] | Created On          |
|-----------------------|-------------|-----|----------------|---------------------------|---------------|---------------------|
| FRANKIE JK CHAN v ABC | 2021/1671   | ABC | Service User01 | First Submission Returned | 01/11/2021    | 18/10/2021 10:40 AM |

FIDReC

In certain instances, your case manager may choose to return your First Submission to you. If returned, you will be notified via email. Once you log in, you will see that the **Sub Status** displayed for your complaint will be "1<sup>st</sup> **Submission Returned"**. To submit new documents or edit your submission, simply click on the **Case name** and update the details following the steps mentioned on pages 3 – 9.

## Some helpful tips:

Please follow the instructions of your Case Manager when you make your changes.

Adjudication Submissions & Settlements | 10

#### MAKE THE 2ND SUBMISSION

| Case Name 🛧           | Case Number | FI  | Case Manager   | Sub Status             | Due Date [CM] | Created On          |
|-----------------------|-------------|-----|----------------|------------------------|---------------|---------------------|
| FRANKIE JK CHAN v ABC | 2021/1671   | ABC | Service User01 | Pending 2nd Submission | 01/11/2021    | 18/10/2021 10:40 AM |

| First Submission | Second Submission | Document Name 🛧           | Document Type                                  | Uploaded By | Add Do              |
|------------------|-------------------|---------------------------|------------------------------------------------|-------------|---------------------|
| 1                | None              | Correspondence with<br>FI | Correspondences<br>between FI &<br>Complainant | СМ          | 18/10/2021 11:08 AM |
| 2                | None              | Product Sales Contract    | Product or Sales                               | СМ          | 18/10/2021 11:08 AM |

## **FID**ReC

After both parties have made their 1st submissions and these are exchanged, FIDReC will allow both parties to submit a response or additional documents. This is optional. A case that is ready for Second Submission will have **Pending 2nd Submission** in its Sub Status.

Once you are in the **Case Details page**, scroll to the **Upload Documents** section as you did for 1<sup>st</sup> Submission. Click Add Document. Repeat the steps on pages 8 and 9.

sion

2

MAKE A DECISION ON THE AWARD

| Case Name 🛧           | Case Number | FI  | Case Manager   | Sub Status                               | Due Date [CM] | Created On          |
|-----------------------|-------------|-----|----------------|------------------------------------------|---------------|---------------------|
| FRANKIE JK CHAN v ABC | 2021/1671   | ABC | Service User01 | Pending Complainant<br>Decision on Award | 05/11/2021    | 18/10/2021 10:40 AM |

#### Section 7 - Adjudication

Pre-Adjudication Declaration Pre-Adjudication Declaration Form - 14/10/2021 5:11 PM

Settlement Agreement

Settlement Agreement

**FID**ReC

If the adjudicator makes an award to the complainant and the complainant was not able to sign the **Settlement Agreement** after the reading of the Grounds of Decision, the case manager can send the **Settlement Agreement** for the complainant to accept through the FIDReC portal.

Click on the **Case** that should have the Sub Status **Pending Complainant Decision on Award**. Scroll to **Section 7 – Adjudication** on the **Case Details** page. You will see the document **Settlement Agreement**.

2

Adjudication Submissions | 12

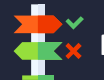

#### MAKE A DECISION ON THE AWARD

FIDReC

A **Settlement Agreement** window will appear when you click on the document.

3

4

P

View the details of the Settlement Agreement. Make sure you read and understand all the terms.

## Some helpful tips:

You will be given **7** days to come to a decision and submit the Settlement Agreement. You may seek legal or other advice at your own cost if you wish.

| Settlement Agreement                                                                                                    |  |
|----------------------------------------------------------------------------------------------------|--|
|                                                                                                    |  |
| Settlement Agreement Terms                                                                                                    |  |
| An Agreement Dated                                                                                                    |  |
| 18/10/2021                                                                                                    |  |
| Between                                                                                                    |  |
| FRANKIE JK CHAN                                                                                                    |  |
| AND                                                                                                    |  |
| ABC                                                                                                    |  |
| Whereas                                                                                                    |  |
| 1. The Complainant took up a Housing/Renovation Loan (Policy No: HDJ159498745239834) from ABC. The Policy covers delays to renovation work brought about by unforeseen circumstances. |  |
| 2. Due to the pandemic which brought about lockdown restrictions, renovation works which were scheduled to commence from 19 October 2020 were delayed, 🗸                              |  |
| The complainant claimed against the financial institution for a total sum of:                                                                                                    |  |
| \$8,700.00                                                                                                    |  |

#### MAKE A DECISION ON THE AWARD

The Complainant And The Financial Institution Hereby Agree As Follows

Wholly without any admission as to any liability whatsoever, the Financial Institution shall pay the Complainant the sum stated below within ten days from the date hereof,

\$3,000.00

The above shall be in full and final settlement of the Complainant's claim against:

ABC

Do you accept the terms of the settlement agreement?

~

#### Reminder

Before executing the Settlement Agreement, the Complainant and the Financial Institution may obtain their own professional / legal advice at their own costs.

If the Complainant does not execute the Settlement Agreement, there is no settlement of the dispute, and both parties are free to pursue their rights via other avenues (whether through the legal process, arbitration, adjudication or neutral evaluation)

**FID**ReC

When you are ready, select 'Yes' or 'No' in the field '**Do you accept the terms of the settlement agreement?**'. Next, click Submit and your response will be sent to FIDReC.

5

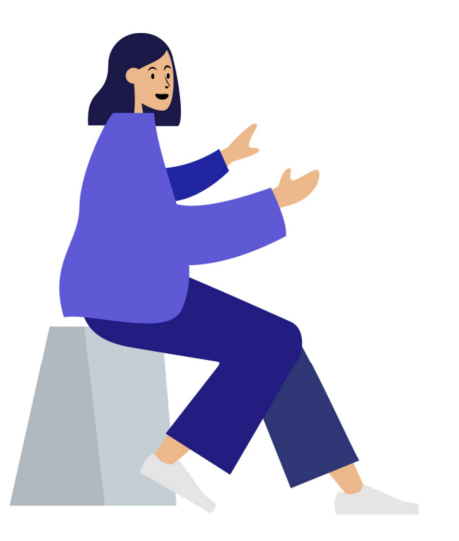

Adjudication Submissions | 14

Submit

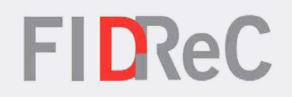

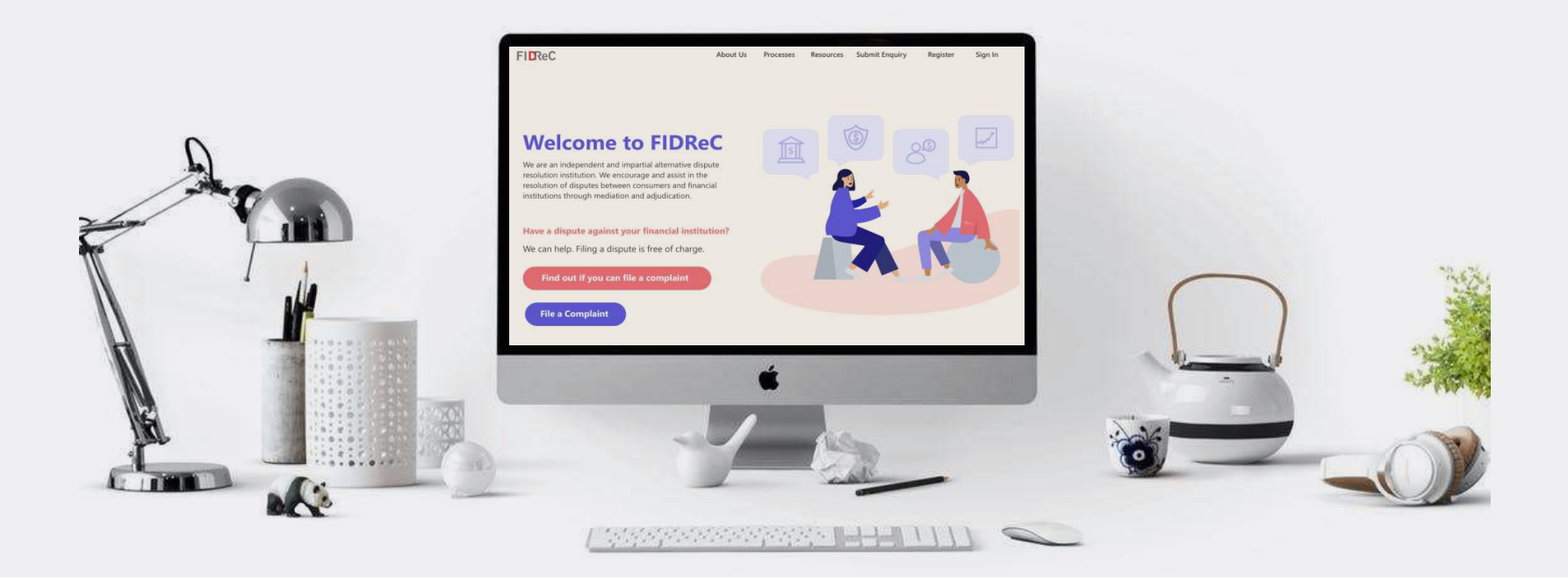

# Thank you!